<アプラちゃんのカラーコーディネート!>

アプラちゃんは表示させる気象要素の選択もできますが、さらに!表示の色や線の太さなども自分で カスタマイズできるのです。

今回は季節に合わせたカラーリングを、地上の風(流線)のみで表示、地上+850hPaの風(流線) と重ねた時のカラーコーディネートを紹介します。

①太陽マークをクリックして、気象要素の選択をします。

(今回は地上の流線のみ、もしくは 850hPa の流線と重ね表示を選択します)

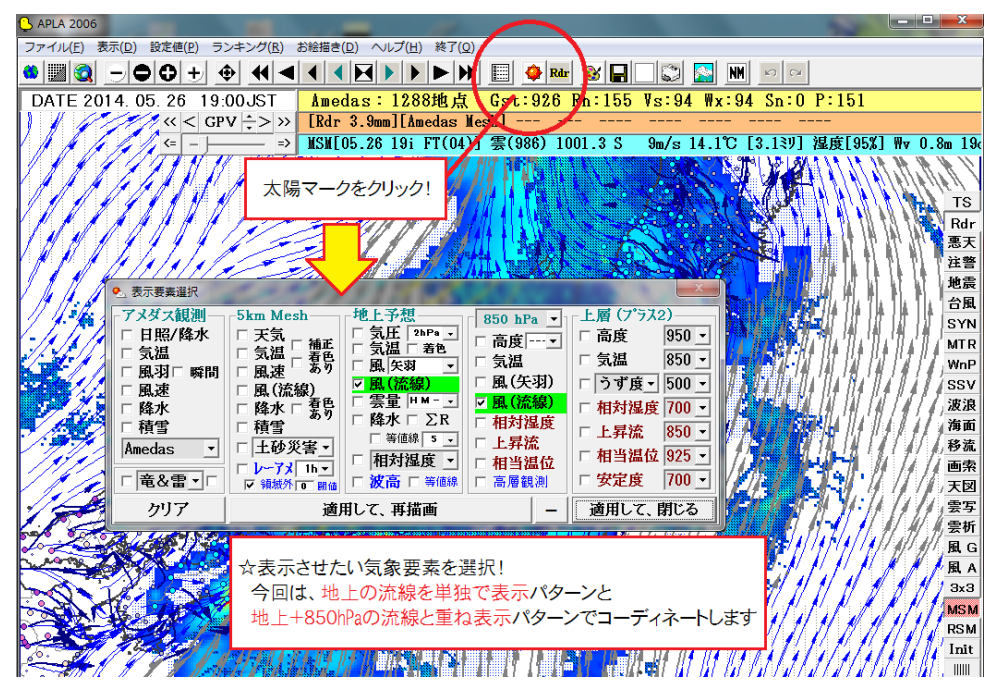

②次に、「設定値」をクリックして、「等値線の表示色及び値の設定」を選択します

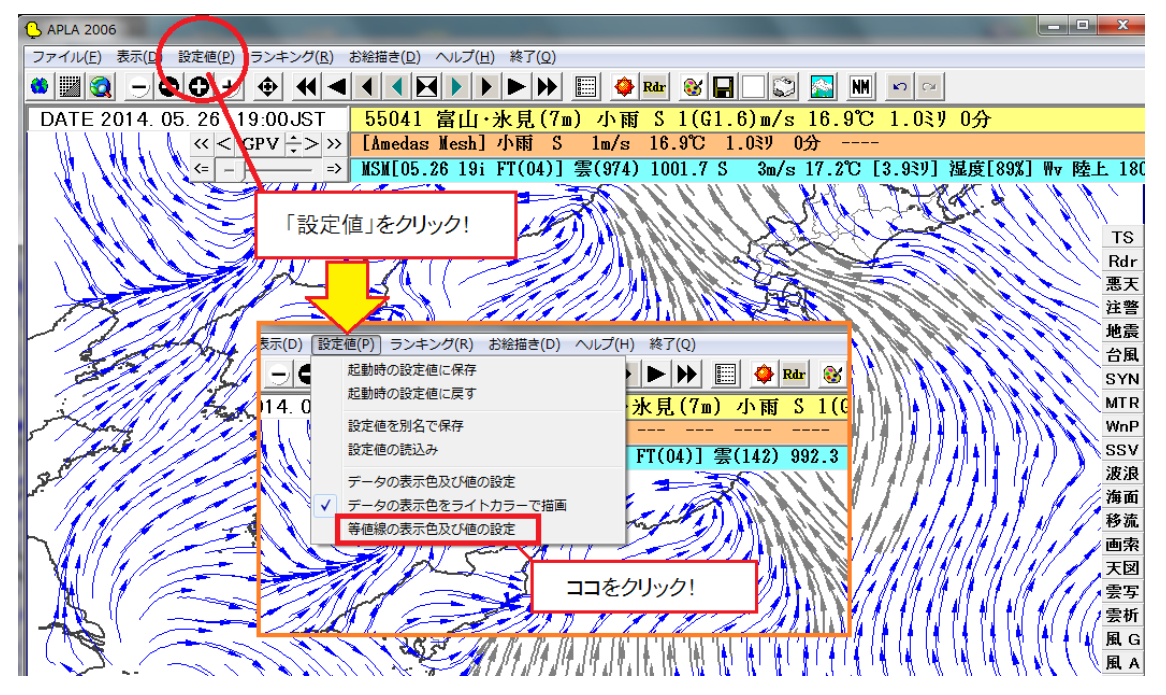

③すると、下のような選択画面が出て来て、それぞれの等圧面で表示させる気象要素の色や値、 線の太さを自分で設定できます。

| (▲ ≇                               | 👃 等値線の表示色及び値の設定 |       |      |     |          |      |      |          |            |     |    |                          |            |           |
|------------------------------------|-----------------|-------|------|-----|----------|------|------|----------|------------|-----|----|--------------------------|------------|-----------|
|                                    | 内容              |       | 基準値  | 間隔値 | 線の<br>太さ | 色    | 強調値  | 線の<br>太さ | 色          | 極大  | 極小 | ハッチング<br>点線/階調           | 強調 ▲<br>間隔 |           |
| 0                                  | 0 地上 気圧         |       | 1000 | 2   | 2        | -    | 1020 | 3        |            | r H | L  | なし・                      | 10         |           |
| 1                                  |                 | 気温    | 15   | 1   | 1        | 紫 •  | 5    | 2        | 赤          | -   | *  | ∇::::: ▼                 | 5          | ▲上空の要素選択が |
| 2                                  |                 | 風(矢羽) |      |     | 1        | シアン・ | 10   | 2        | 赤          | -   |    | +                        |            | できるより     |
| 3                                  |                 | 風(流線) |      | 3   | 1        | 明青▼  | 10   | 2        | 灰          | ·   |    | なし・                      |            |           |
| 4                                  |                 | 湿度    | 0    | 5   | 1        | 禄 ▼  | 90   | 2        | 禄          | -   |    | <b>▲</b>       ▼         | 0          |           |
| 5                                  |                 | 降水    | 1    | 5   | 1        | 柴 ▼  | 10   | 3        | 明青         | · + |    | A///-                    | 0          |           |
| 6                                  | ガイダンス           | 降水確率  | 10   | 20  | 1        | 茶 🔻  | 50   | 2        | 茶          | • + |    | <b>A</b> =====: <b>-</b> | 0          | V         |
| 7                                  |                 | 発雷確率  | 0    | 1   | 1        | 茶 🗸  | 0    | 1        | <b>茶</b> • | +   |    | なし・                      | 0 -        |           |
| キャンセル 📓 🦻 適用して、再描画 地上 🚽 – 適用して、閉じる |                 |       |      |     |          |      |      |          |            |     |    |                          |            |           |

☆今回は、風(流線)の色をコーディネートします!(線の太さは、「基準値1・強調2」で共通にします)

④今回は、色だけを選びます。全16色から、自分の好きな色を表示させることができます!

| 黒     |  |
|-------|--|
| 青     |  |
| 緑     |  |
| シアン   |  |
| 茶     |  |
| 紫     |  |
| 黄土    |  |
| 白灰    |  |
| 灰     |  |
| 明青    |  |
| 明緑    |  |
| 水色    |  |
| 赤     |  |
| マジェンダ |  |
| 黄     |  |
| 白     |  |

たくさんの色の中から、好きな色を選べるのですが…組み合わせ次第で、ちょっとテンションの 下がる色合いになったり、見にくくなったりしてしまいます。そこで、ここでは季節に合わせて、 色合いの例を提案します。面倒な人は、この色合いでいかがですか。 <季節に合わせて、流線のカラーコーディネート!>

春~明るく色づく春。桜の色を基調に、気持ちも華やかに~

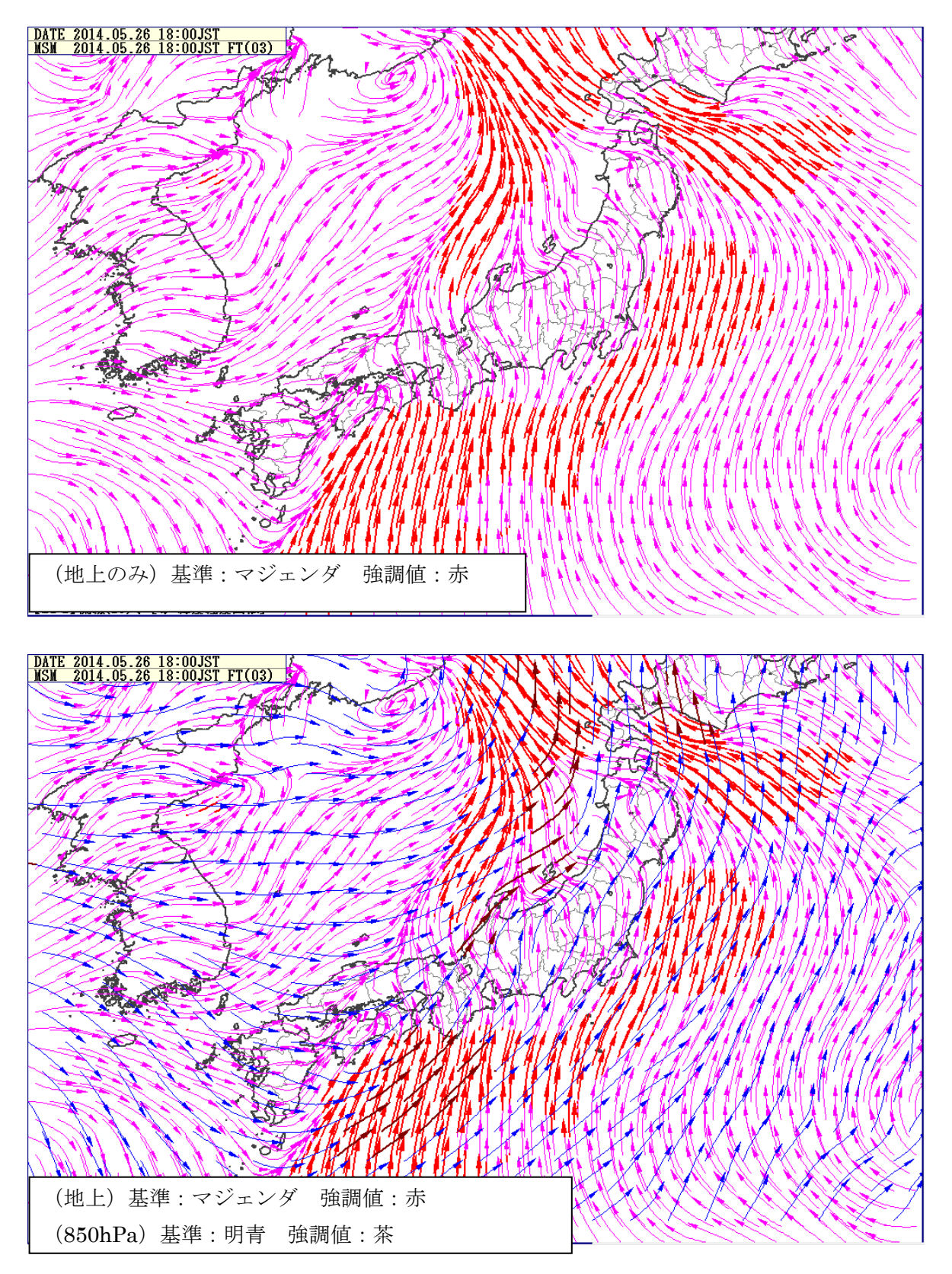

夏~緑がまぶしい、生命力あふれる季節~

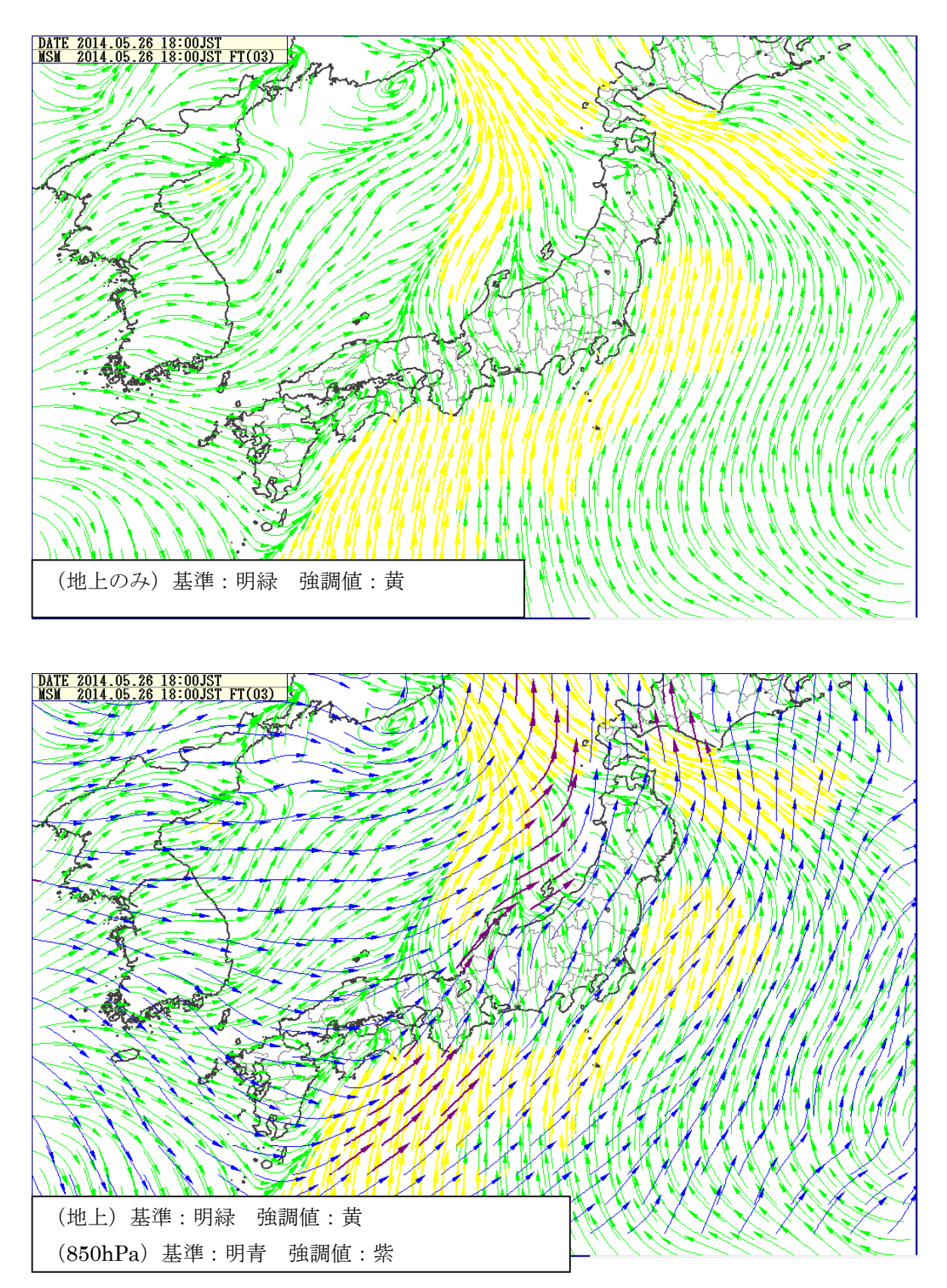

秋~紅葉が色鮮やかな季節、サツマイモでも食べたいですね~

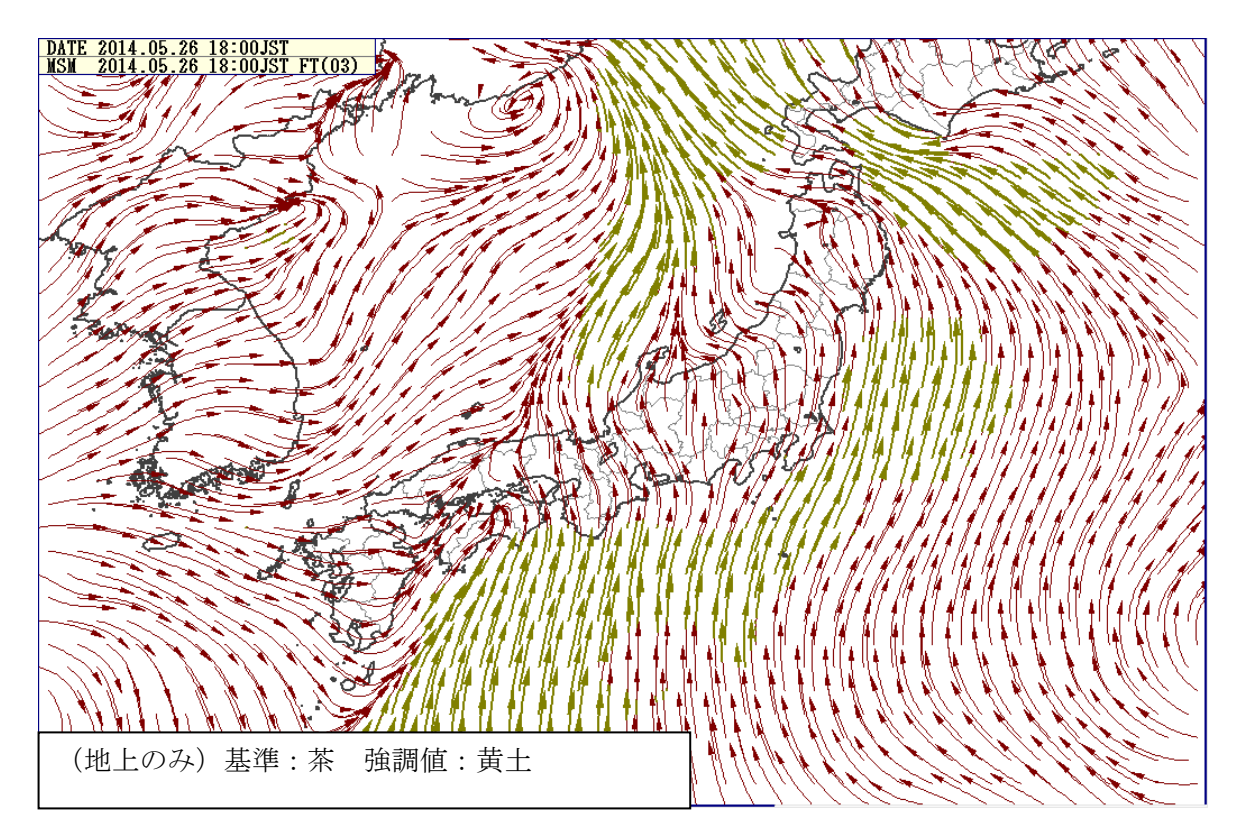

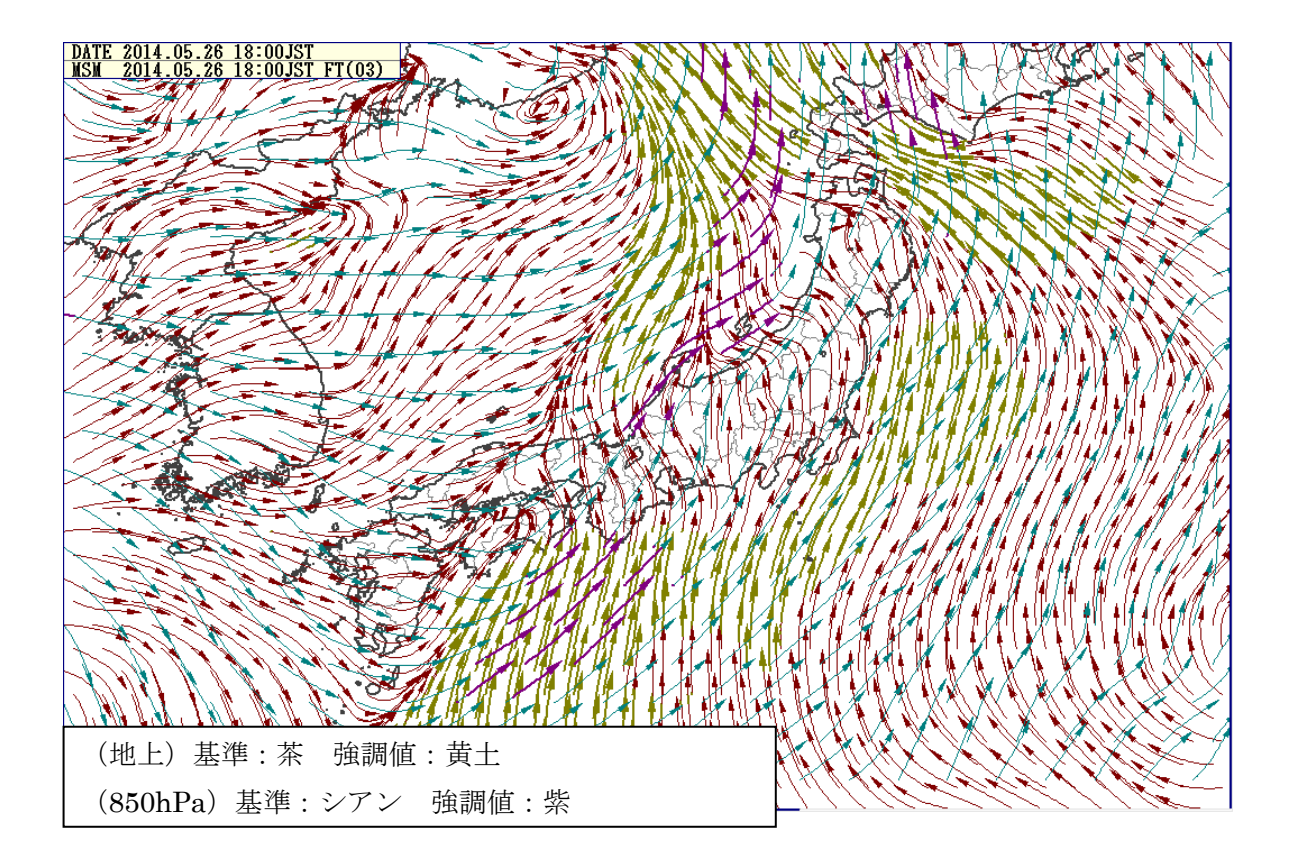

冬~寒風吹きすさぶ季節になってきますが…街は寒さを忘れるクリスマス~

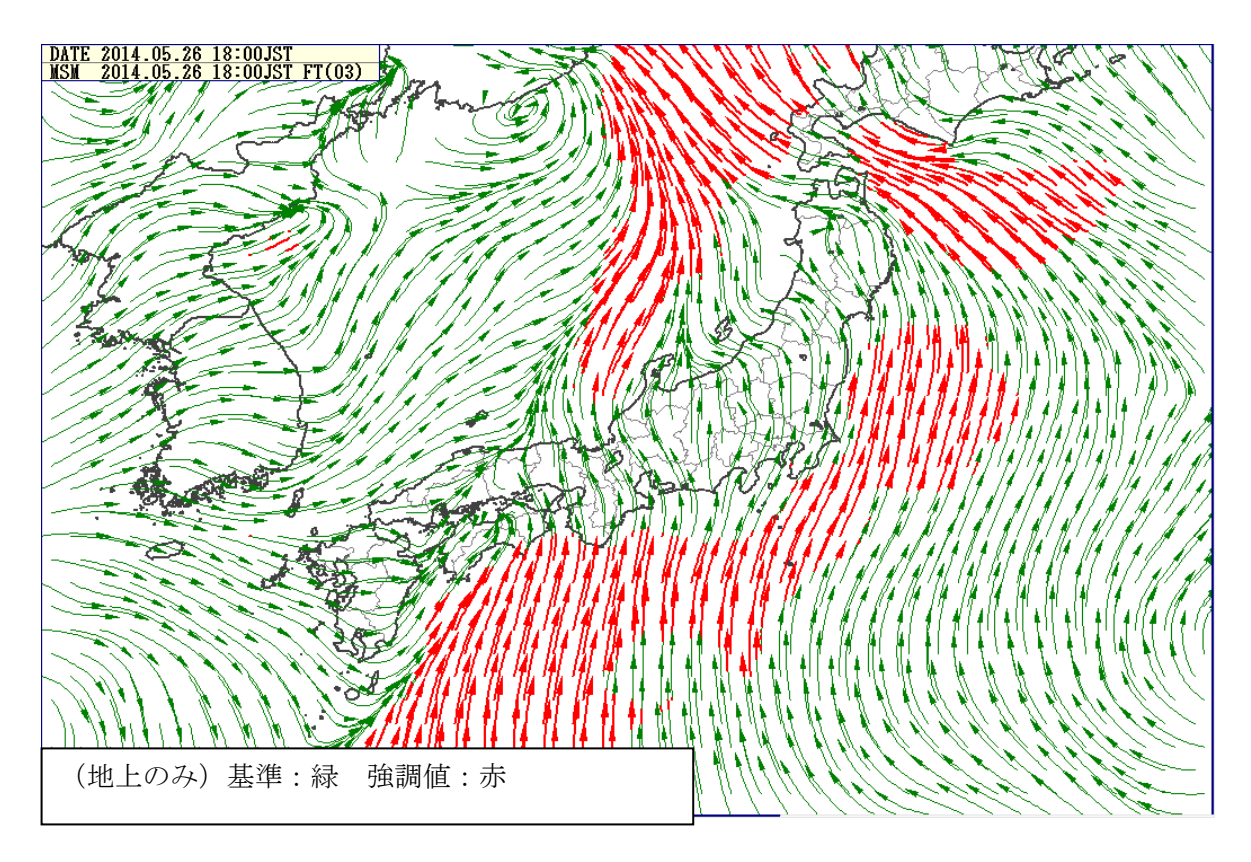

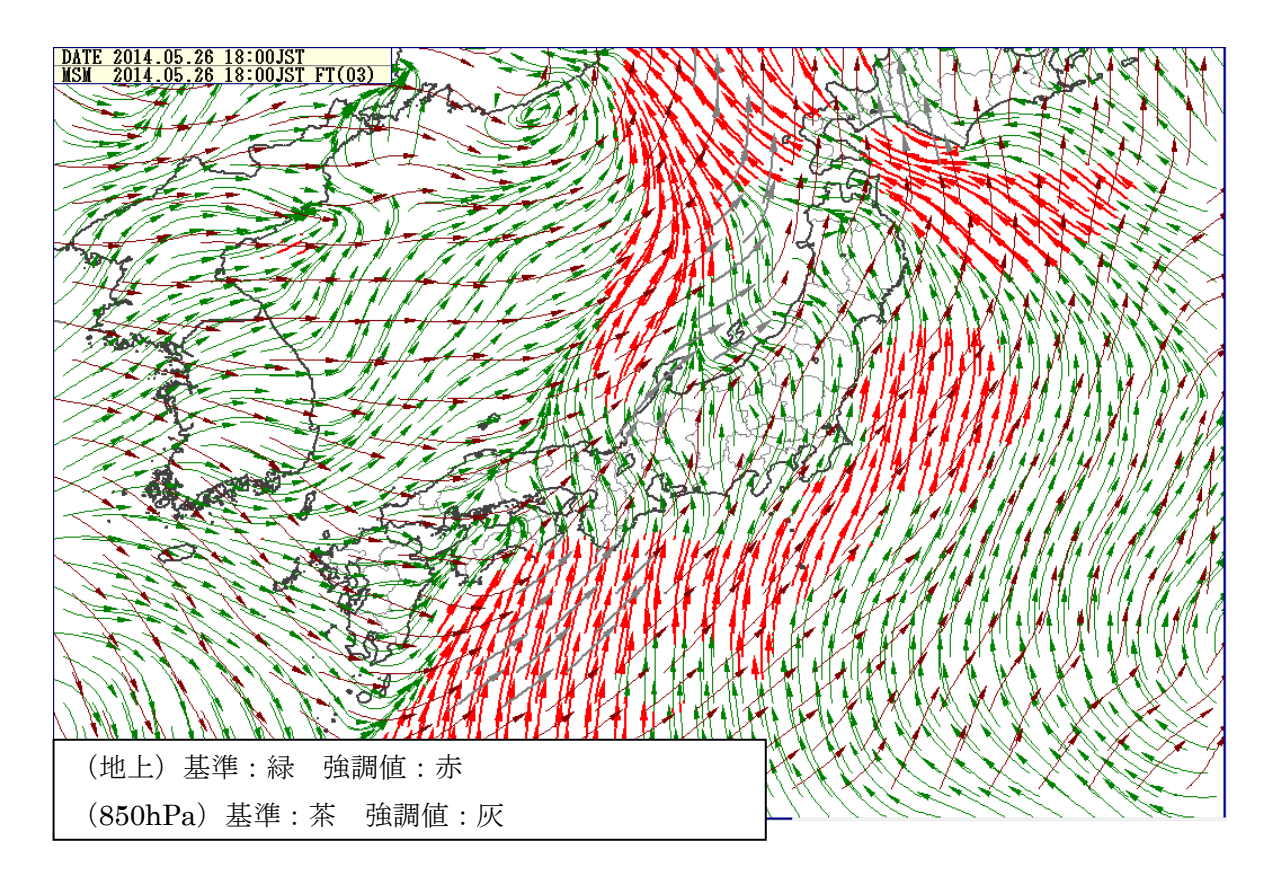

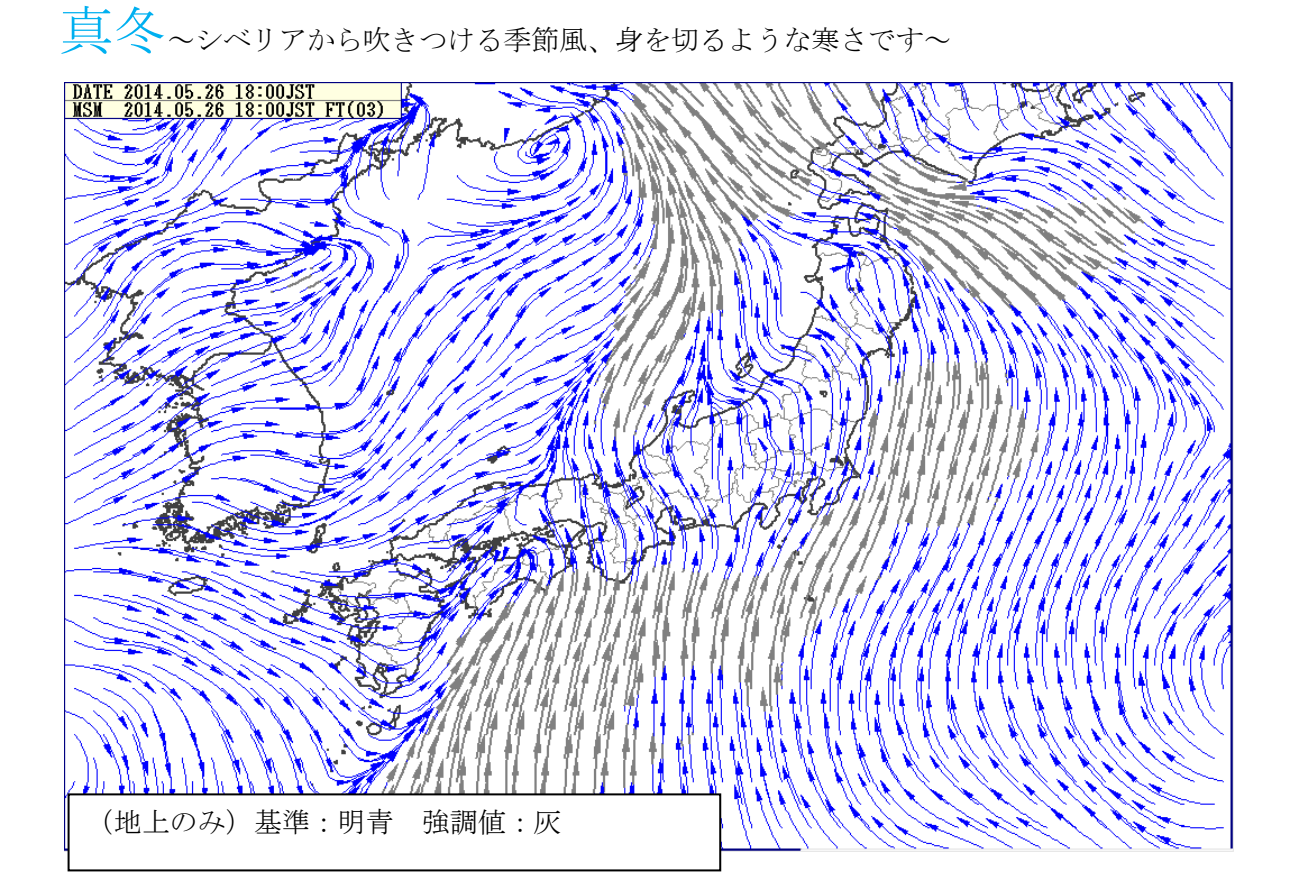

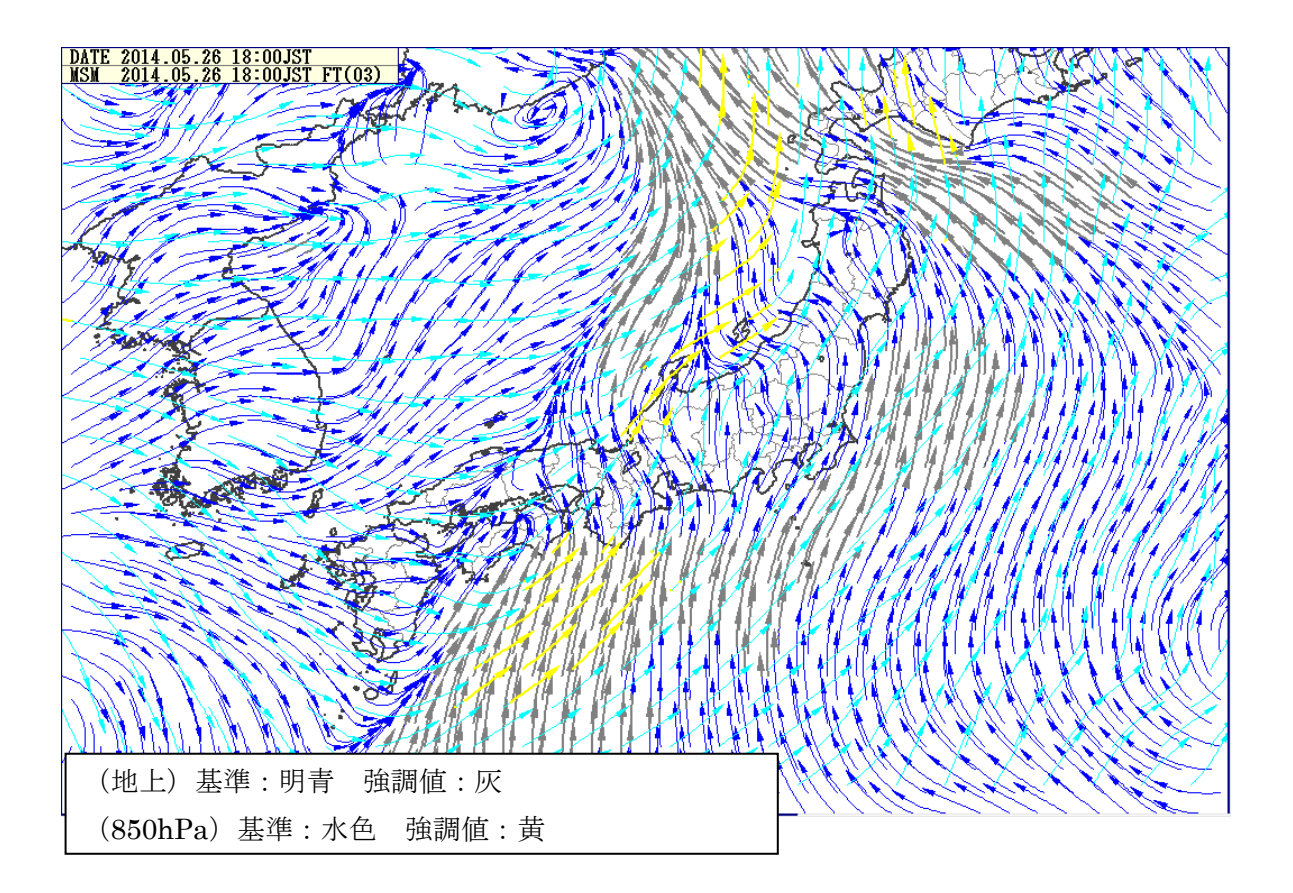